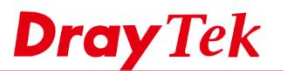

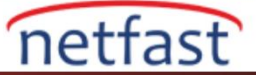

## Vigor Router'in Seri Numarasını Bulun

Her DrayTek ürününün benzersiz bir seri numarası vardır. Ürün kodundan, MAC adresinden, kablosuz güvenlik anahtarından ve ürün üzerine de basılabilecek üretim kodundan ayrıdır. Ülkenizdeki ürün garantisini kaydederken, isteğe bağlı özellikleri etkinleştirirken veya garanti veya destek hizmetleri gerektirdiğinde seri numarasına ihtiyacınız olabilir. İnternetteki seri numarasını açıklamamalısınız. Ürününüzün benzersiz bir kimliğidir ve yalnızca DrayTek, tedarikçiniz veya envanter takibi / günlüğü yapanlar ile bağlantı kurmak için kullanılmalıdır.

Seri numarası ürün üzerine basılmıştır. Seri numarasını daima herhangi bir ambalajdan veya başka bir belgeden değil, fiziksel ürünün kendisinden okuyun. Seri numaralarının tümü onaltılık tabandadır (yalnızca 0-9 rakamlarını ve A-F harflerini içerir), bu nedenle '0' gibi görünen herhangi bir şey her zaman sıfırdır.

Ürününüzün seri numarasını bulmanın iki yolu vardır:

## Yapışkan Etiket

Ürününüzde basılmış başka numaralar olabilir; bunlar senin seri numaran değil. Seri numarası her zaman "S / N" veya "Serial No." olarak etiketlenir. Aşağıdaki fotoğraflar, kırmızı ile daire içine alınmış seri numarasını belirlemenize yardımcı olacaktır:

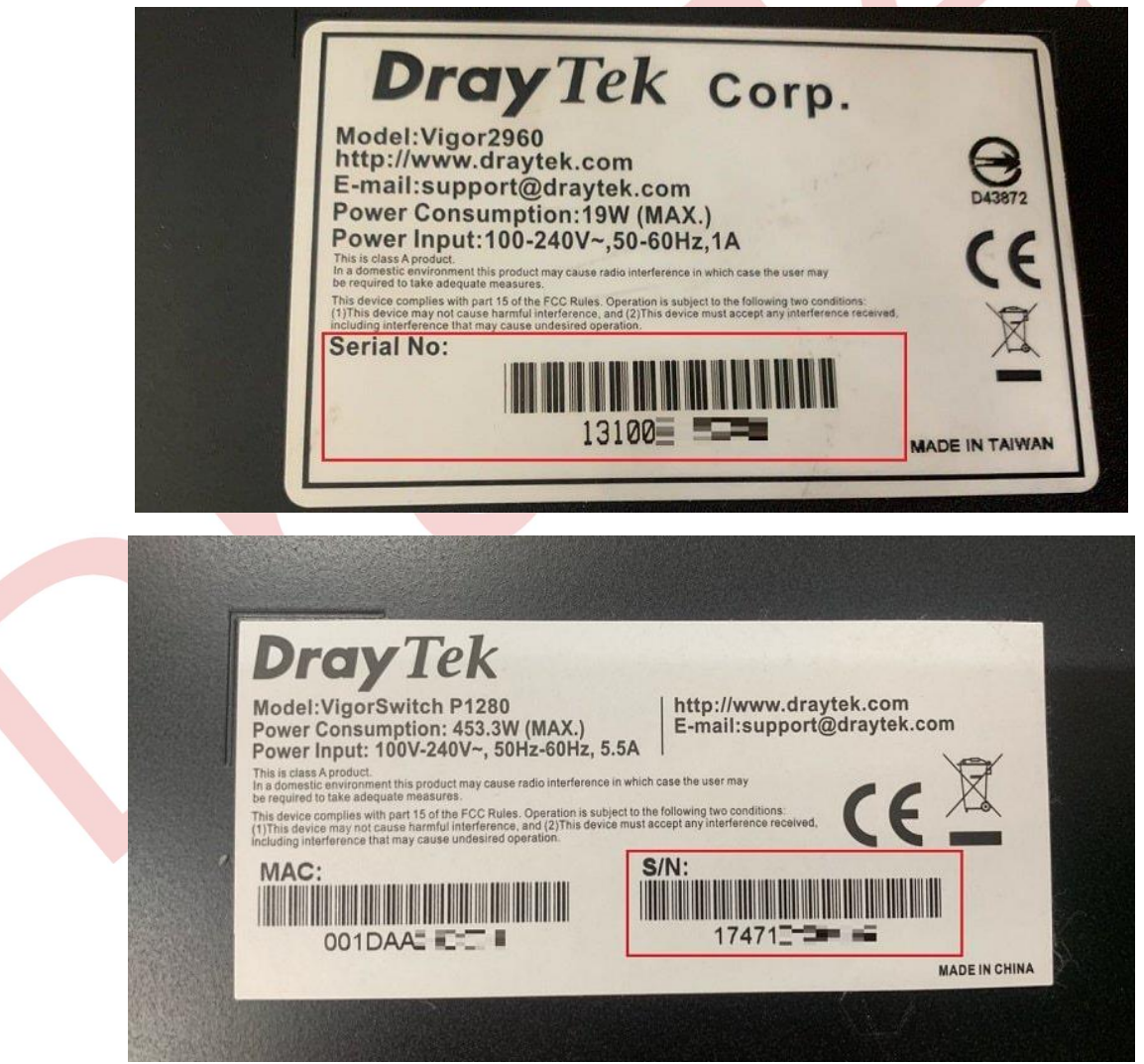

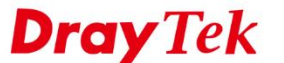

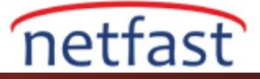

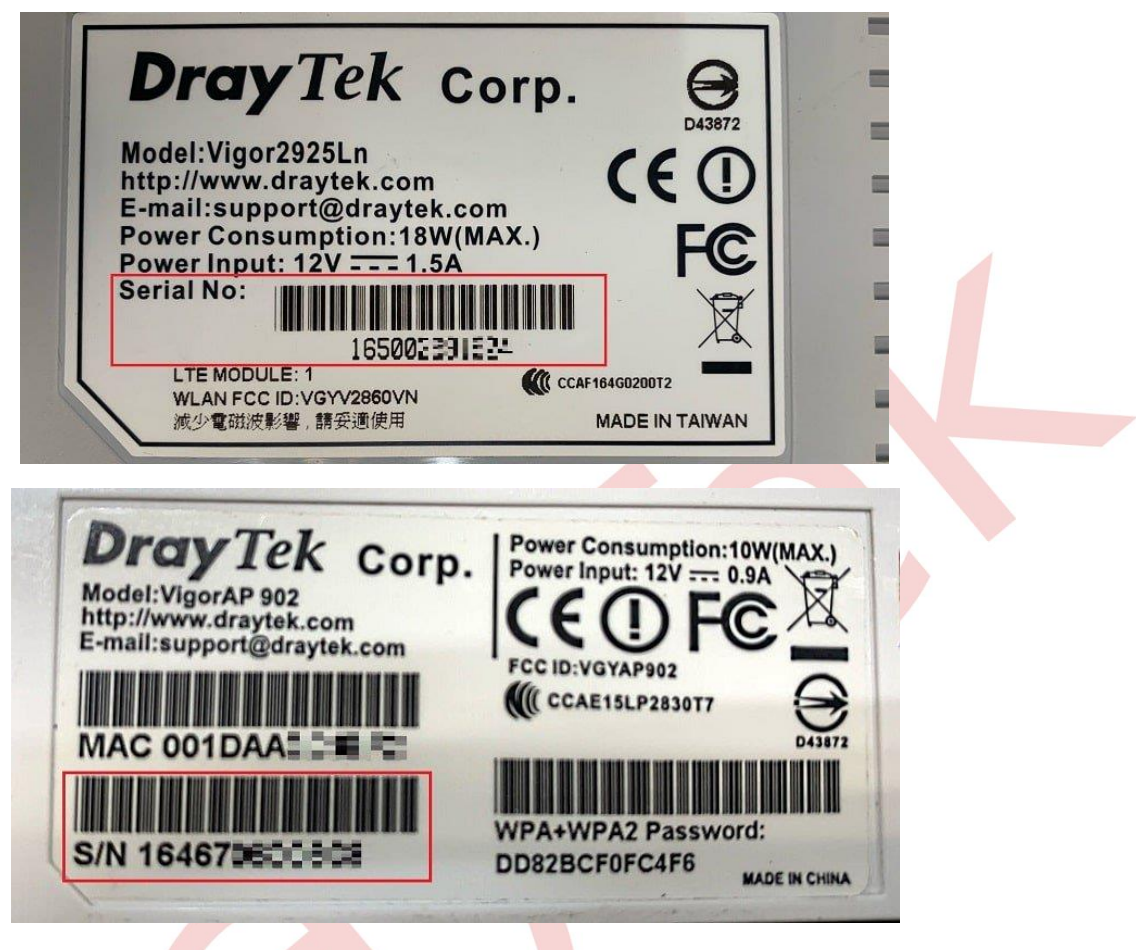

## Router's Web (yalmzca Vigor Router)

Yazılım sürümü 3.9.1'den bu yana, seri numarası WebUI'nin Service Status sayfasında da görünür. Status Service menüsüne erişirken, bu Router'in bir MyVigor hesabıyla ilişkilendirilmiş olması durumunda MyVigor'da oturum açmanız istenecektir. Giriş yaptıktan sonra, aşağıda gösterildiği gibi MyVigor hesabı, e-posta adresi ve lisans bilgileri gibi cihaz bilgileri size sunulacaktır.

| Off 🔹 📭 🖉                                                             | Service Status                                 | <u> </u>                                                                                                    | Refresh   Renew Lice  | ense   Clear accour |  |
|-----------------------------------------------------------------------|------------------------------------------------|----------------------------------------------------------------------------------------------------|-----------------------|---------------------|--|
| AT<br>ardware Acceleration                                            | Device Information<br>Model Name: Vigor2862Vac |                                                                                                    |                       |                     |  |
| ser Management<br>biects Setting                                      |                                                |                                                                                                    |                       |                     |  |
| SM                                                                    | Serial Number: 201703                          | Serial Number: 2017032414284601                                                                                                    |                       |                     |  |
| andwidth Management                                                   | MAC Address: 00-1D-A                           | MAC Address: 00-1D-AA-                                                                                                    |                       |                     |  |
| PN and Remote Access                                                  | Owner Account: dravte                          | kfae [ Transfer this devi                                                                                                    | ice to another accour | nt 1                |  |
| ertificate Management                                                 |                                                |                                                                                                    |                       |                     |  |
| DIP<br>Vireless I AN (2.4 GHz)                                        | Emain Freedow                                  |                                                                                                    |                       |                     |  |
| Increase Law (5 GHz)<br>SL VPN<br>SB Application<br>ystem Maintenance | Note: The above inform<br>restoring configu    | Note: The above information will NOT be transferred to other device when restoring configuration file, and will be cleared after resetting. |                       |                     |  |
| lagnostics                                                            | Device Service                                 |                                                                                                    |                       |                     |  |
| entral Management                                                     | Service                                        | Provider                                                                                                    | Start Date            | End Date            |  |
| PN                                                                    | Web Content Filter                             | Cyren                                                                                                    | 2019-08-22            | 2019-09-21          |  |
| witch                                                                 | APP Enforcement                                | Not Activated                                                                                                    | -                     | -                   |  |
| xternal Devices                                                       | DrayDDNS                                       | DT-DDNS                                                                                                    | 2019-08-22            | 2020-08-21          |  |

Bu bilgiler MyVigor sunucusunda saklanır ve Router'e aktarım sırasında tüm veriler şifrelenir. Router fabrika varsayılan ayarlarına sıfırlanırsa, Router ile ilgili tüm veriler de Router'den silinir.